# Initiatives - 1

Together with Scorecards, Dashboards and Reports **Initiatives** can be added into an Organisation container. First Click on the Briefcase icon and select an Organisation into which you want to add an **Initiative**.

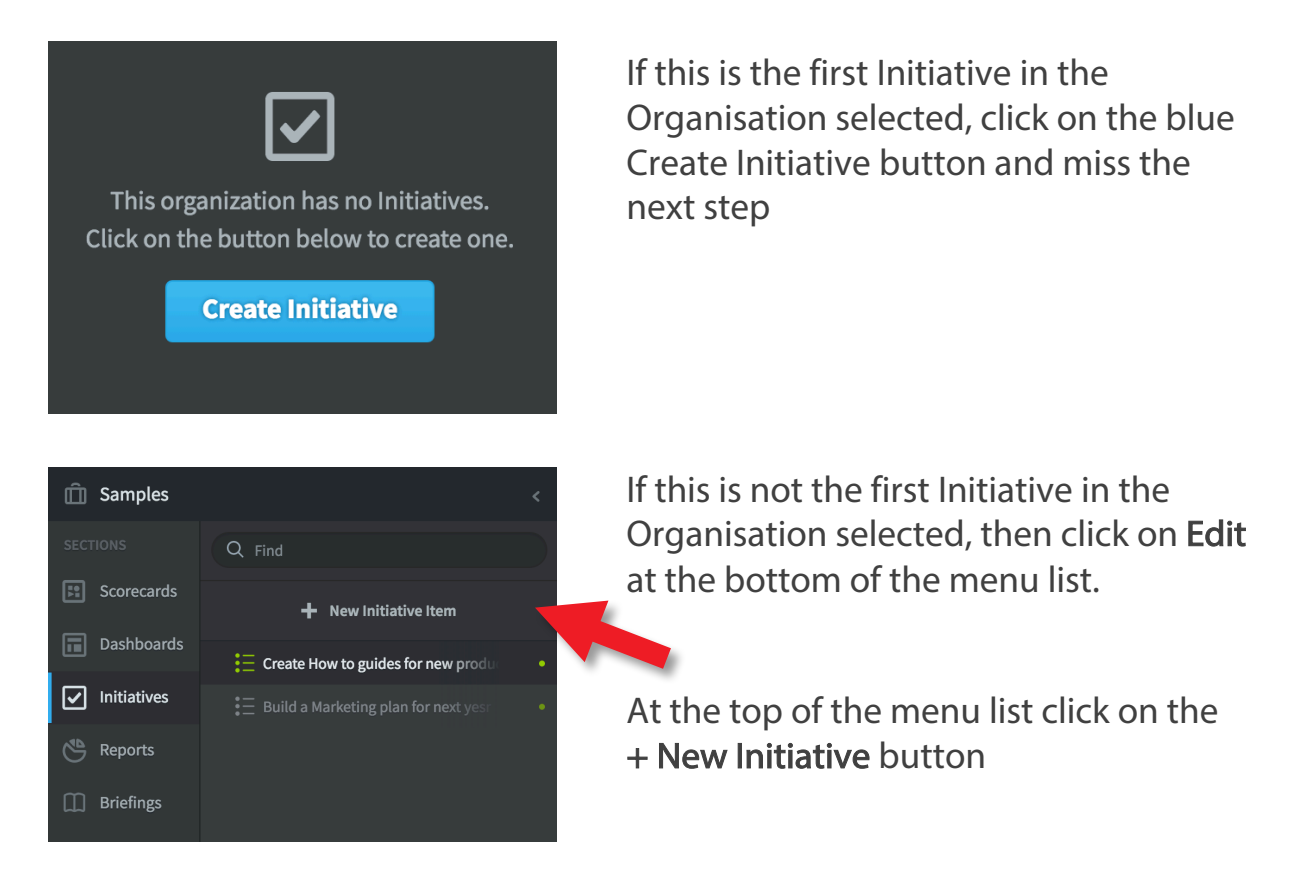

The **Create Initiative** dialogue will appear. Give the Initiative a name and complete the Initiative overview details. Tasks/milestones are added in the next step. **Remember to click Save** 

| Brand Awareness Improvement Plan                                                                                                    |                       |    |           |      |
|----------------------------------------------------------------------------------------------------|-----------------------|----|-----------|------|
| Overview                                                                                                    |                       |    |           | Edit |
| No. of Control of Control of Cont | Ture                  |    |           |      |
| Name Brand Awareness Improvement Plan                                                                                                    | iype<br>I≣ Initiative |    | •         |      |
| Description                                                                                                    | Start Date            |    | Due Date  |      |
| Associated to the Improve Brand Awareness objective, this plan is required to determine what set of actions will be<br>undertaken over the next six months to improve our brand awareness                                                                                                    | 1/1/2017              | 31 | 6/29/2017 | 31   |
|                                                                                                    | Total Budget          |    |           |      |
|                                                                                                    | 25,000                |    | \$        |      |
|                                                                                                    | Advanced Options      |    |           |      |
|                                                                                                    |                       |    |           |      |

### intrafocus

# i Initiatives - 2

Click on Overview at the top of the screen to see what you Initiative looks like so far:

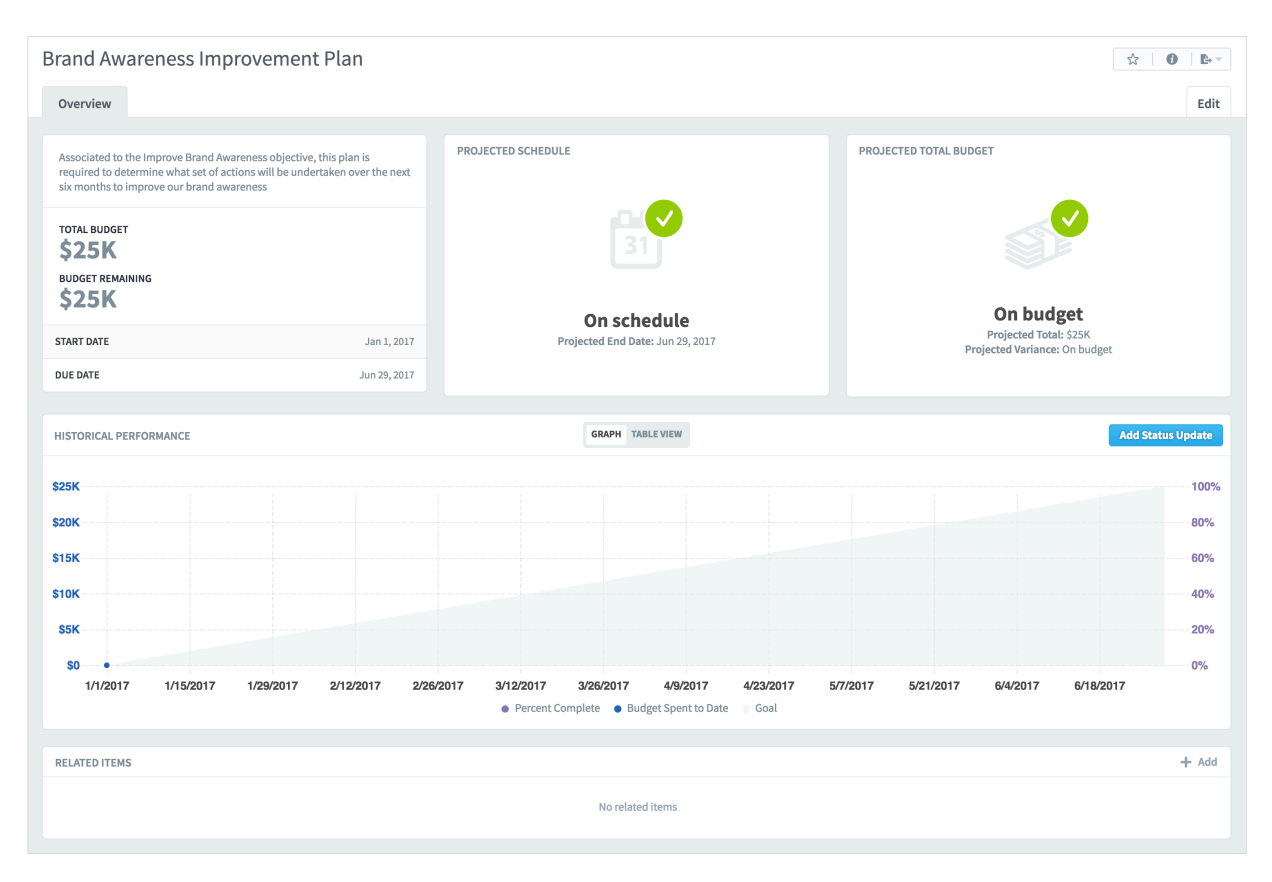

To add Tasks and Milestones to this Initiative (this is optional) click on Edit at the bottom of the Menu list and then on the **+ New Initiative Item** button (see previous page). Change the Type to **Task** or **Milestone** and complete the details.

Remember to click Save after each entry

#### intrafocus

## Initiatives - 3

Once you Initiative is complete you can start to update the progress by clicking on the **Add Status Update** button in any of the Tasks or Milestones. This data will be automatically rolled up to the top view.

| HISTORICAL PERFORMANCE |                  |                      |              |
|------------------------|------------------|----------------------|--------------|
| DATE                   | PERCENT COMPLETE | BUDGET SPENT TO DATE |              |
| Jan 6, 2017            | 20%              | \$1.2K               | <b>P</b> 🗡 🕆 |
| Jan 13, 2017           | 40%              | \$2K                 | <b>P</b> / 1 |
| Jan 20, 2017           | 60%              | \$2.3K               | <b>P</b> / 🕆 |
| Jan 23, 2017           | 80%              | \$2.4K               | <b>P</b> / 🕆 |
| 12/15/2016             | %                | \$                   | Add          |

After the Tasks and Milestones and status update data has been added, the final Initiative might look something like this:

| International | I Limited <                                     | Brand Awareness Improvement Plan                                                                            |                                                                                                    |                                        |  |
|---------------|-------------------------------------------------|----------------------------------------------------------------------------------------------------|----------------------------------------------------------------------------------------------------|----------------------------------------|--|
| SECTIONS      | Q Find                                          | Overview                                                                                                    |                                                                                                    | Edit                                   |  |
| E Scorecards  | Brand Awareness Improvement Plar                |                                                                                                    |                                                                                                    |                                        |  |
| Dashboards    | <ul> <li>Write Initial Plan</li> </ul>          | Associated to the Improve Brand Awareness objective, this plan is                                           | PROJECTED SCHEDULE                                                                                         | PROJECTED TOTAL BUDGET                 |  |
| ✓ Initiatives | <ul> <li>Review Plan</li> </ul>                 | six months to improve our brand awareness                                                                   |                                                                                                    |                                        |  |
| 🐣 Reports     | <ul> <li>Amend Plan</li> </ul>                  | TOTAL BUDGET                                                                                                |                                                                                                    | ×                                      |  |
| - Briefings   | <ul> <li>Distribute Plan for Rollout</li> </ul> | \$25K                                                                                                    |                                                                                                    |                                        |  |
|               | <ul> <li>Roll-out Programme</li> </ul>          | BUDGET REMAINING                                                                                            |                                                                                                    |                                        |  |
| PERSONAL      | Checkpoint Review                               | 923N                                                                                                    | On schedule                                                                                                | 9.6% over budget                       |  |
| 요 Home        | <ul> <li>Completion Keview</li> </ul>           | START DATE Jan 1, 2017                                                                                      | Projected End Date: Jun 29, 2017                                                                           | Projected Variance: \$2.4K over budget |  |
| 🔂 Bookmarks   |                                                 | DUE DATE Jun 29, 2017                                                                                       |                                                                                                    |                                        |  |
|               |                                                 | HISTORICAL PERFORMANCE<br>525K<br>520K<br>515K<br>510K<br>50<br>1/1/2017 1/15/2017 1/29/2017 2/12/2017 2/26 | GRAPH TALLEVIEW<br>2017 3/122017 3/28/2017 4/3/2017 5/<br>• Percent Complete • Budget Spent to Date = Goal | Add Status Update                      |  |
|               |                                                 | RELATED ITEMS                                                                                               |                                                                                                    |                                        |  |
|               |                                                 |                                                                                                    | No related items                                                                                           |                                        |  |

You may have noticed there is a **Related Items** block at the bottom of the page. All objects in the system can be related to each other. This means you can create a link between an Objective or Metric and this Initiative.

This is very useful when you are tracking tasks due to poor performing Metrics or Objectives. Read the **Related Items** guide for more information

#### intrafocus